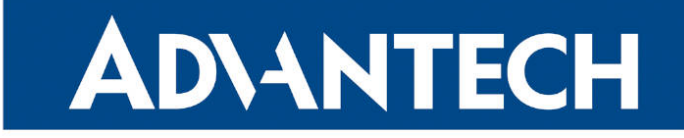

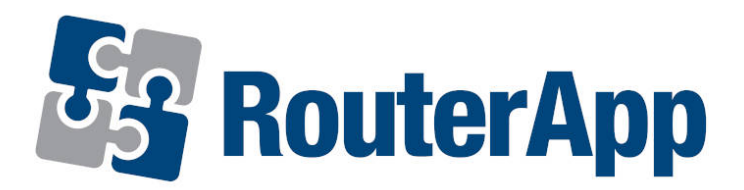

## **Web Terminal**

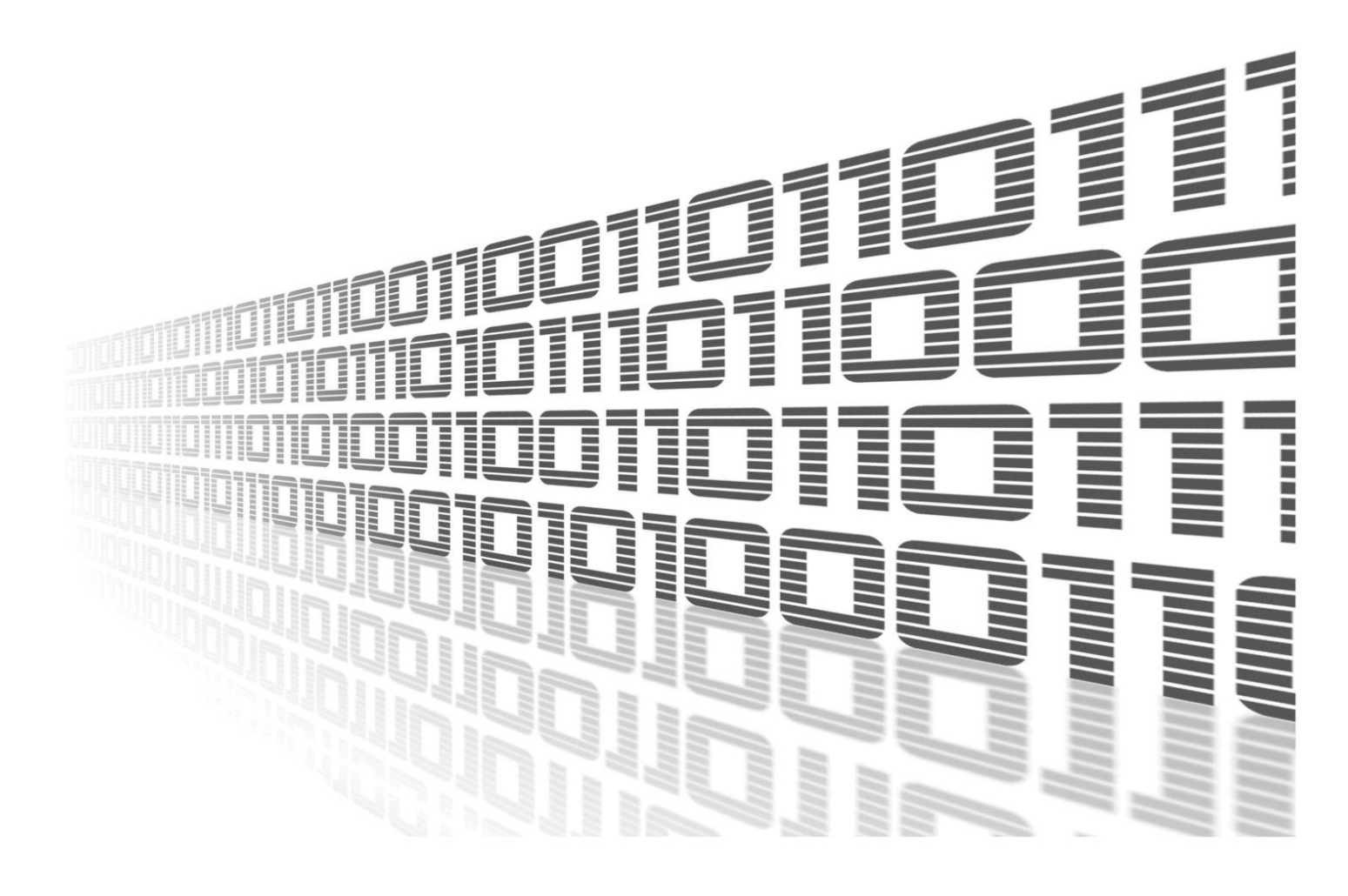

Advantech Czech s.r.o., Sokolska 71, 562 04 Usti nad Orlici, Czech Republic Document No. APP-0111-EN, revised on May 22, 2025.

© 2025 Advantech Czech s.r.o. No part of this publication may be reproduced or transmitted in any form or by any means, electronic or mechanical, including photography, recording, or any information storage and retrieval system without written consent. Information in this manual is subject to change without notice, and it does not represent a commitment on the part of Advantech.

Advantech Czech s.r.o. shall not be liable for incidental or consequential damages resulting from the furnishing, performance, or use of this manual.

All brand names used in this manual are the registered trademarks of their respective owners. The use of trademarks or other designations in this publication is for reference purposes only and does not constitute an endorsement by the trademark holder.

### **Used symbols**

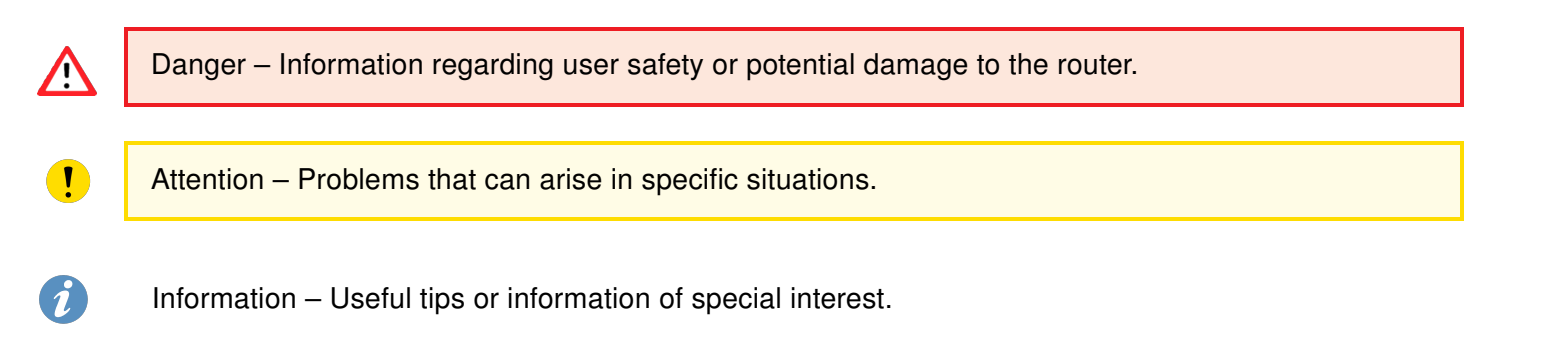

## Contents

| 1. | Web               | Terminal Router App                                                                                               | 1           |
|----|-------------------|----------------------------------------------------------------------------------------------------|-------------|
|    | 1.1<br>1.2<br>1.3 | Application Introduction    Installation      Installation    Installation      Application Usage    Installation | 1<br>1<br>1 |
| 2. | Rela              | ted Documents                                                                                                    | 3           |

## **List of Figures**

| 1 | Web Terminal GUI    | 1 |
|---|---------------------|---|
| 2 | Temporary Files GUI | 2 |

### **List of Tables**

## 1. Web Terminal Router App

#### **1.1 Application Introduction**

The *Web Terminal* Router App allows you to open a console window directly within the router's GUI, similar to connecting via the SSH protocol.

What are the benefits of this application?

- If SSH access to the router is not available or is disabled for security reasons, this app provides an alternative method to connect to the router's console.
- Conversely, for temporary console access, it eliminates the need to enable the SSH protocol and configure associated settings (such as NAT or Firewall rules).
- Lastly, it offers a simple and quick way to access the router's console without requiring a separate SSH client application.
- It provides a remote command-line interface directly in the web GUI, allowing you to use the same commands available through a standard SSH connection (e.g., using PuTTY).

#### 1.2 Installation

For the installation process of the Web Terminal Router App, see the Configuration manual (section Customization  $\rightarrow$  Router Apps).

#### 1.3 Application Usage

Once installed, navigate to *Customization*  $\rightarrow$  *Router Apps* in the router's menu and click on the *Web Terminal* link. A console window will open, as shown in the image below. In this window, you can operate as you would in a standard console session. It is even possible to use the ssh command to connect to another router or machine, as demonstrated in the image.

```
Web Terminal
/root # date
Thu May 22 17:47:12 GMT-1 2025
/root #
/root # ssh root@10.64.0.100
The authenticity of host '10.64.0.100 (10.64.0.100)' can't be established.
RSA key fingerprint is SHA256:0ory9NBq4jXJC+T4UG834SzY11xhRiN6E55FIA6PQ2M.
This key is not known by any other names.
Are you sure you want to continue connecting (yes/no/[fingerprint])? yes
Please type 'yes', 'no' or the fingerprint: yes
Warning: Permanently added '10.64.0.100' (RSA) to the list of known hosts.
(root@10.64.0.100) Password:
Last login: Unknown
Failed logins: 0
~ #
```

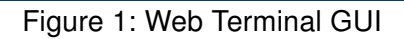

This router app includes another useful feature: the ability to upload files to and download files from the /tmp directory on the router. Select the *Temporary Files* menu item within the Web Terminal interface to access the GUI shown in the following image. You can use the *Browse…* button to select a file and the *Upload* button to transfer it to the /tmp directory. Clicking on a file name in the list will download it. Note that files cannot be deleted from the /tmp directory through this interface; use the rm command in the console for this purpose.

| Temporary Files                                      |                             |        |  |  |  |  |
|------------------------------------------------------|-----------------------------|--------|--|--|--|--|
| text_file.txt<br>shell_script.sh<br>python_script.py | 2420<br>220<br>9020         |        |  |  |  |  |
| File Browse I<br>Free Space: 504                     | No file selected.<br>276 KB | Upload |  |  |  |  |

Figure 2: Temporary Files GUI

# 2. Related Documents

You can obtain product-related documents on Engineering Portal at icr.advantech.com address.

To get your router's *Quick Start Guide*, *User Manual*, *Configuration Manual*, or *Firmware* go to the *Router Models* page, find the required model, and switch to the *Manuals* or *Firmware* tab, respectively.

The Router Apps installation packages and manuals are available on the Router Apps page.

For the *Development Documents*, go to the *Development* page.